# Programme rendez-vous CONTROLE

MANUEL

## Table des matières

| 1. | . Accès au p | programme                                          | 3  |
|----|--------------|----------------------------------------------------|----|
| 2. | . Module à ι | utiliser par les clients via internet              | 4  |
|    | 2.1 Enreg    | gistrement par le client                           | 4  |
|    | 2.1.1 Ecrar  | n 2 Ecran général d'enregistrement                 | 4  |
|    | 2.1.2 Ecrar  | n 3 Enregistrement d'une société                   | 6  |
|    | 2.2 Gesti    | on des données par le client                       | 7  |
|    | 2.2.1 Ecrar  | n 4 Gestion des données société                    | 7  |
|    | 2.2.1.1      | Onglet Détail                                      | 7  |
|    | 2.2.1.2      | Onglet Utilisateurs                                | 8  |
|    | 2.2.1.3      | Onglet Locations                                   | 8  |
|    | 2.2.2 Ecrar  | n 5 Gestion des données personnelles par le client | 9  |
|    | 2.3 Rése     | rvations effectuées par le client                  | 11 |
|    | 2.3.1 Ecrar  | n 7 Suivi des réservations                         | 11 |
|    | 2.3.1.1      | Détail Réservations                                | 11 |
|    | 2.3.1.2      | Annulation d'une réservation par le client         | 12 |
|    | 2.3.2 Ecrar  | n 8 Créer réservation                              | 13 |
|    | 2.3.2.1      | Etape 1 Identification véhicule                    | 14 |
|    | 2.3.2.1      | I.1 Option Sélectionner un véhicule                | 14 |
|    | 2.3.2.1      | 1.2 Option Véhicule importé                        | 15 |
|    | 2.3.2.1      | 1.3 Option Chercher un venicule                    | 10 |
|    | 2.3.2.2      | Apercu du(des) venicule(s) selectionne(s)          | 17 |
|    | 2.3.2.3      | Etape 2 Type de controle                           | 18 |
|    | 2.3.2.4      | Etape 3 Station, date et plage horaire             | 19 |
|    | 2.3.2.4      | 1.2 Choix Date                                     | 20 |
|    | 2.3.2.4      | 1.3 Choix Plage horaire                            | 21 |
|    | 2.3.2.5      | Etape 4 Résumé                                     | 22 |
|    | 2.3.3 Ecrar  | n 9 Confirmation réservation par le client         | 23 |
|    |              |                                                    |    |

## 1. Accès au programme

#### Résolution d'écran

L'affichage de ce programme est optimal si l'on utilise une résolution d'écran de minimum 1280x800 (ordinateur portable), 1280x1024 (pour les écrans plus grands).

Accessible via internet sur le site web www.aibv.be.

A droite de l'écran, dans la rubrique Prendre rendez-vous, cliquer sur

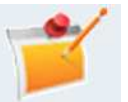

Ensuite, au milieu de l'écran cliquer Réserver de préférence par internet.

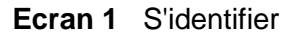

| ol]fr<br>s.a. AIBV n.v.                                                                   | δία<br>Ο ποιοιργικό το μαρικού το μαρικού |
|-------------------------------------------------------------------------------------------|----------------------------------------------------------------------------------------------------|
| <b>S'identifier</b><br>Entrez votre nom d'utilisateur et mot de passe pour vous connecter | → <u>Pas encore insoit</u> ? → <u>Vous avez oublié votre mot de passe</u> ?                                                                                                    |
| Nom d'utilisateur<br>Mot de passe                                                         |                                                                                                    |
| c                                                                                         | opyright AIBV                                                                                                    |

Un utilisateur existant peut se connecter via Nom d'utilisateur et Mot de passe.

- Les clients peuvent créer eux-mêmes un nom d'utilisateur via Pas encore inscrit?
- Les clients qui ont oublié leur Mot de passe, peuvent introduire une demande via Vous avez oublié votre mot de passe?

#### Fonctions spéciales

- Une fonction AIDE est disponible en cliquant sur Aide
- Sur l'écran, en haut à gauche, on peut choisir la langue (nl/fr)

## 2. Module à utiliser par les clients via internet

## 2.1 Enregistrement par le client

## 2.1.1 Ecran 2 Ecran général d'enregistrement

- Les clients peuvent eux-mêmes créer un nom d'utilisateur via l'écran 1 Pas encore inscrit?
- Les données ci-dessous peuvent être complétées. Toutes les données ne sont pas obligatoires.
- Les champs obligatoires sont indiqués par un \*
- On peut utiliser l'adresse mail comme nom d'utilisateur.

| Nom d'utilisateur *                 |                                                               |                |
|-------------------------------------|---------------------------------------------------------------|----------------|
| Mot de passe*                       |                                                               |                |
| Répétez le mot de passe*            |                                                               |                |
| Nom*                                |                                                               |                |
| Prénom *                            |                                                               |                |
| E-mail *                            |                                                               |                |
| Date de naissance                   |                                                               | ex. 25/02/1985 |
| Sexe                                | ⊙ <sub>Homme</sub> O <sub>Femme</sub>                         |                |
| Langue*                             | Nederlands                                                    |                |
| Plaque*                             |                                                               |                |
| Tel1*                               |                                                               | ]              |
| Tel 2                               |                                                               |                |
| GSM                                 |                                                               |                |
| Fax                                 |                                                               |                |
| Msn                                 |                                                               | ]              |
| Skype                               |                                                               | ]              |
| Numéro de registre national         |                                                               | ]              |
| Rue*                                |                                                               | ]              |
| Numéro *                            |                                                               | 1              |
| Boîte                               |                                                               |                |
| Code postal *                       |                                                               |                |
| Commune *                           |                                                               | ]              |
| Pays*                               | Belgique                                                      | 1              |
| Représentez-vous une<br>entreprise? |                                                               |                |
|                                     | Je déclare être d'accord avec les <u>conditions générales</u> |                |
|                                     | -> Retour                                                     |                |

#### Remarques

- Une fonction Aide est disponible en cliquant sur Aide
- La case des **conditions générales** doit toujours être cochée, autant pour les professionnels que pour les particuliers, pour pouvoir cliquer sur **S'enregistrer**
- Si le client est une <u>société</u>, p.ex. un garage ou une auto-école, la procédure suivante doit être respectée :
  - a. Compléter les données de l'écran enregistrement; ce sont les données personnelles de la personne en question
  - b. Au bas de l'écran, cocher la case Je représente une entreprise et souhaite prendre plus de 5 rendez-vous par an
  - c. Cocher la case conditions générales
  - d. Cliquer sur S'enregistrer
  - e. Poursuivre à l'écran 3

## 2.1.2 Ecran 3 Enregistrement d'une société

En tout premier lieu, encoder le **numéro d'entreprise** (le numéro de TVA). Toutes ces données sont les données de la <u>société</u>.

| Données de l'é      | entreprise |  |
|---------------------|------------|--|
| Numéro d'entreprise | *          |  |
| Nom *               |            |  |
| Forme juridique     | SC 🔹       |  |
| Rue *               | Rue Neuve  |  |
| Nombre *            | 7          |  |
| Boîte *             |            |  |
| Code postal *       | 6000       |  |
| Commune *           | Charleroi  |  |
| Pays *              | België     |  |
| → Confirmer         |            |  |

Après enregistrement de la société, le responsable de la société ne peut <u>pas directement</u> se connecter (via l'écran 1).

Le compte sera d'abord vérifié et ensuite activé par un employé de l'AIBV.

Par la suite, le client reçoit un e-mail lui confirmant que son compte est activé. Ensuite, il peut se connecter (via l'écran 1).

## 2.2 Gestion des données par le client

## 2.2.1 Ecran 4 Gestion des données société

Dès qu'il s'est connecté via l'écran 1, le responsable d'une société peut :

- gérer les données de la société
- créer des noms d'utilisateur pour ses employés
- créer des succursales (filiales) de la société

| Réservations                                              | Mes données        | Mon entreprise |       |
|-----------------------------------------------------------|--------------------|----------------|-------|
| Réservations de co                                        | ontrôle automobile |                |       |
| → Créer réservation                                       |                    |                |       |
| Suivi des réserva                                         | ations             |                |       |
| Pas de réservation trouvée<br>→ <u>Toutes les réserva</u> | tions              |                |       |
|                                                           |                    |                | <br>- |
|                                                           | Сор                | vyright ACT    |       |

#### Cliquer sur Mon entreprise

#### 2.2.1.1 Onglet Détail

Les données de la société peuvent être modifiées. Les champs obligatoires sont indiqués par un \*

| Déta         | il entrep       | orise: AIBV prof    |
|--------------|-----------------|---------------------|
| Détail       | Utilisateurs    | Locations           |
| Num<br>Clien | éro de*<br>It   | 149                 |
| Num<br>d'ent | éro<br>treprise | 123456              |
| Nom          | *               | AIBV prof           |
| Form         | ie juridique    |                     |
| Rue          | *               | Research Park       |
| Nom          | bre *           | 90                  |
| Code         | e postal *      | 1730                |
| Com          | mune *          | Zellik              |
| ->           | Sauvegarde      | er → <u>Annuler</u> |

#### 2.2.1.2 Onglet Utilisateurs

Via cet écran, le responsable de la société peut créer des utilisateurs pour son entreprise qui pourront prendre des rendez-vous pour la société. Ils n'ont pas les droits du responsable de la société. Cliquer sur le bouton **Ajouter** 

| Détail e             | ntrep    | rise: All   | BV prot   | F          |          |                       |                   |            |
|----------------------|----------|-------------|-----------|------------|----------|-----------------------|-------------------|------------|
| Détail Utilis        | ateurs   | Locations   |           |            |          |                       |                   |            |
|                      |          |             |           |            |          |                       |                   |            |
|                      |          |             |           |            |          |                       |                   | -> ∆iouter |
|                      |          |             |           | <b>D</b> ( |          |                       |                   | Algorithm  |
| Gestio               | nnaire   | Nom d'ut    | ilisateur | Prénom     | Nom      |                       |                   |            |
| $\odot$              |          | aibv        |           | aibv       | aibv     | → <u>Mot de passe</u> | → <u>Modifier</u> |            |
|                      |          |             |           |            |          |                       |                   |            |
|                      |          |             |           |            |          |                       |                   |            |
|                      |          |             |           |            |          |                       |                   |            |
| Nom<br>d'utilicatour |          |             |           |            | Numéro   |                       |                   |            |
|                      |          |             |           |            | registre |                       |                   |            |
| mot de"<br>passe     |          |             |           |            | national |                       |                   |            |
| Répétez le*          |          |             |           |            | Tel1     |                       |                   |            |
| mot de               |          |             |           |            | Tel2     |                       |                   |            |
| Na *                 |          |             |           |            | Fax      |                       |                   |            |
| Nom                  |          |             |           |            | GSM      |                       |                   |            |
| Prénom *             |          |             |           |            | MSN      |                       |                   |            |
| Statut               | O Acti   | f O Inactif | • Pas enc | ore traité | Skype    |                       |                   |            |
| Date de<br>naissance |          |             |           |            |          |                       |                   |            |
| Sexe *               | ΘM       |             |           |            |          |                       |                   |            |
|                      | 0 V      |             |           |            |          |                       |                   |            |
| Langue *             | Français | 3           |           | •          |          |                       |                   |            |
|                      |          |             |           |            | ->       | Sauvegarder           | ->                | Annuler    |
|                      |          |             |           |            |          |                       | 1                 |            |

## 2.2.1.3 Onglet Locations

Via cet écran, le responsable de la société peut créer des filiales locales pour sa société.

## 2.2.2 Ecran 5 Gestion des données personnelles par le client

Via l'onglet Mes données à l'écran 4, un client peut gérer ses données personnelles (même écran pour un client particulier que pour un professionnel). Les données ci-après peuvent être complétées ou modifiées. Les champs obligatoires sont indiqués par un \*

| Nom d'utilisateur *               | aibv                                                                                                    |                                                       |
|-----------------------------------|----------------------------------------------------------------------------------------------------|-------------------------------------------------------|
| Nouveau mot de<br>passe           |                                                                                                    |                                                       |
| Confirmer nouveau<br>mot de passe |                                                                                                    |                                                       |
| Nom *                             | aibv                                                                                                    |                                                       |
| Prénom *                          | aibv                                                                                                    |                                                       |
| E-mail *                          | info@aibv.be                                                                                                    |                                                       |
| Date de naissance                 | 06/02/1999 ex. 25/02/1985                                                                                                    | i                                                     |
| Sexe                              | © Man O Vrouw                                                                                                    |                                                       |
| Langue *                          | Nederlands                                                                                                    |                                                       |
| Plaque                            |                                                                                                    |                                                       |
| Tel1 *                            | 02/5590999                                                                                                    |                                                       |
| Tel2                              |                                                                                                    |                                                       |
| GSM                               |                                                                                                    |                                                       |
| Fax                               |                                                                                                    |                                                       |
| Msn                               |                                                                                                    |                                                       |
| Skype                             |                                                                                                    |                                                       |
| Numéro de registre<br>national    |                                                                                                    |                                                       |
| Rue *                             | Research Park                                                                                                    |                                                       |
| Numéro                            | 90                                                                                                    |                                                       |
| Boîte                             |                                                                                                    |                                                       |
| Code postal *                     | 1740                                                                                                    |                                                       |
| Commune *                         | Zellik                                                                                                    |                                                       |
| Pays *                            | België                                                                                                    |                                                       |
| Préférences *                     | Je souhaite recevoir toute correspondance à l'adresse e-mail indiquée ci-de     Je souhaite un envoi groupé de toute correspondance pour les véhicules de     Oui, inscrivez-moi à la newsletter     Je souhaite recevoir les conditions pour devenir 'Client facturation'     Je souhaite gérer les véhicules immatriculés à mon nom | essus au lieu d'un envoi par la poste<br>e ma société |

#### Remarques

- Une fonction Aide est disponible en cliquant sur Aide
- Sous Préférences, le client peut sélectionner une des quatre options :
  - " Je souhaite un envoi groupé de toute correspondance pour les véhicules de ma société" = seulement pour les entreprises qui ont un parc de véhicules important et reçoivent ainsi différentes convocations ou différents courriers
    - en cochant cette option, toute la correspondance fera l'objet d'un envoi groupé [dans le futur]
  - " Je souhaite recevoir toute correspondance à l'adresse e-mail indiquée cidessus au lieu d'un envoi par la poste " = pour tout client avec une adresse mail valide
    - en cochant cette option, les convocations et toute autre correspondance concernant le véhicule seront envoyées par e-mail [dans le futur]
    - en combinaison avec la première option, une société recevra une correspondance en envoi groupé et par e-mail [dans le futur]
  - o "Inscrivez-moi à la newsletter"

0

- en cochant cette option, le client recevra régulièrement une lettre d'information (newsletter) contenant des informations concernant le contrôle technique et/ou le permis de conduire
- *Envoyez-moi les conditions pour recevoir une facture en fin de mois "* en cochant cette option, le client recevra les conditions
  - " Je souhaite gérer les véhicules immatriculés à mon nom "
    - en cochant cette option, le client met en place la procédure pour gérer luimême ses véhicules immatriculés via son nom d'utilisateur

## 2.3 Réservations effectuées par le client

## 2.3.1 Ecran 7 Suivi des réservations

Quand le client s'est connecté via l'écran 1, il arrive directement à cet écran. Le client peut suivre les réservations en cours (s'il y en a) et peut créer une nouvelle réservation.

|           | Réservations                       |                                     | Mes données                 |                           | Mon entreprise                           | /             |   |
|-----------|------------------------------------|-------------------------------------|-----------------------------|---------------------------|------------------------------------------|---------------|---|
|           |                                    |                                     |                             |                           |                                          |               |   |
| Rése      | rvations d                         | e contrô                            | le automo                   | bile                      |                                          |               |   |
|           |                                    |                                     |                             |                           |                                          |               |   |
| ۰.        | <ul> <li>Créer réserva</li> </ul>  | ation                               |                             |                           |                                          |               |   |
| s         | uivi des ré«                       | servation                           | ç                           |                           |                                          |               |   |
|           |                                    |                                     |                             |                           |                                          |               | _ |
| <u>ré</u> | <u>umero de</u> <u>servation</u> t | <u>Zehiculė D</u><br><u>racté d</u> | <u>ate de Heure</u><br>ébut | <u>Station</u> <u>Pla</u> | que <u>Marque &amp;</u><br><u>Modèle</u> | <u>Statut</u> |   |

#### 2.3.1.1 Détail Réservations

Toute réservation en cours pour le client est affichée. En fin de ligne, le client peut cliquer sur **Détail**. Le détail des réservations du client est affiché.

| D | étail de la réservation                                                                                                    |
|---|----------------------------------------------------------------------------------------------------|
|   | Détail de la réservation                                                                                                    |
|   | <b>Numéro de réservation: 1081</b><br>Date: 19/06/2009 7:45<br>Localisation: Asse - Lijn 3 - 2dehands<br>Statut: Enrigistré |
|   | Client                                                                                                    |
|   | <b>AIBV prof</b><br>aibv aibv<br>Research Park 90<br>1730 Zellik ( )                                                        |
|   | Véhicule                                                                                                    |
|   | <b>VOLKSWAGEN SHARAN</b><br>Châssis:<br>Plaque d'immatriculation:<br>Date 1ère mise en circulation du véhicule: 03/01/2005  |
|   | Type de contrôle                                                                                                    |
|   | 2H (Tweedehandskeuring)                                                                                                    |
|   | -> Retour                                                                                                    |
|   |                                                                                                    |

## 2.3.1.2 Annulation d'une réservation par le client

S'il reste suffisamment de temps (dépendant du niveau client), une réservation peut être annulée en cliquant sur **Annuler**.

| uivi des r              | éservations                      | 6                              |              |                |               |                                      |               |                                   |
|-------------------------|----------------------------------|--------------------------------|--------------|----------------|---------------|--------------------------------------|---------------|-----------------------------------|
| Numéro de<br>éservation | <u>Véhicule</u><br><u>tracté</u> | <u>Date de</u><br><u>début</u> | <u>Heure</u> | <u>Station</u> | <u>Plaque</u> | <u>Marque &amp;</u><br><u>Modèle</u> | <u>Statut</u> |                                   |
| 152                     |                                  | 10/08/2009                     | 07:15        | Asse           |               | TOYOTA YARIS                         | Enrigistré    | <u>Détail</u><br>→ <u>Annuler</u> |
| 151                     |                                  | 10/08/2009                     | 07:15        | Asse           |               | TOYOTA YARIS                         | Enrigistré    | <u>Détail</u><br>→ <u>Annuler</u> |
| 150                     |                                  | 10/08/2009                     | 11:00        | Asse           |               | HONDA CIVIC                          | Annulée       | Détail                            |
| 149                     |                                  | 10/08/2009                     | 07:15        | Asse           |               | TOYOTA YARIS                         | Annulée       | Détail                            |
| 148                     |                                  | 07/08/2009                     | 07:45        | Asse           |               | TOYOTA YARIS                         | Annulée       | <u>Détail</u>                     |
| 147                     |                                  | 07/08/2009                     | 07:45        | Asse           |               | TOYOTA YARIS                         | Annulée       | Détail                            |
| 146                     |                                  | 07/08/2009                     | 07:15        | Asse           |               | bmvv                                 | Annulée       | Détail                            |
| 145                     |                                  | 07/08/2009                     | 07:15        | Asse           |               | TOYOTA YARIS                         | Annulée       | Détail                            |
| 144                     |                                  | 07/08/2009                     | 10:30        | Asse           |               | TOYOTA YARIS                         | Annulée       | Détail                            |

## 2.4 Ecran 8 Créer réservation

A l'écran en cliquant sur Créer réservation, le client affiche l'écran où il peut créer une réservation.

|                                                                                                    | Etape 1. Identification du véhicule |
|----------------------------------------------------------------------------------------------------|-------------------------------------|
| Etape 1/4: Identification véhicule                                                                                   | Etape 2. Type de contrôle           |
|                                                                                                    | Etape 3. Station/Date/Heure         |
| Choisissez un véhicule dans la liste, ou recherchez un autre véhicule par l'intermédiaire du formulaire de recherche | Etape 4. Résumé                     |
| Sélectionner un véhicule                                                                                             |                                     |
|                                                                                                    |                                     |
| → Mes voitures<br>Véhicule importé                                                                                   |                                     |
| Mes voitures Véhicule importé Véhicule jamais immatriculé en Belgique?                                               |                                     |
| Mes voitures Véhicule importé Véhicule jamais immatriculé en Belgique?     Ajouter un véhicule                       |                                     |

La création d'une réservation se déroule en quatre étapes dont on peut suivre l'évolution en haut à droite :

| Etape 1. | Identification du véhicule |
|----------|----------------------------|
| Etape 2. | Type de contrôle           |
| Etape 3. | Station/Date/Heure         |
| Etape 4. | Résumé                     |
|          |                            |

#### 2.4.1.1 Etape 1 Identification véhicule

En premier lieu, le client peut définir le véhicule (ou les véhicules, si véhicule tracteur) pour lequel il désire créer une réservation. Il y a trois options :

- a) **Sélectionner un véhicule :** si une réservation a déjà été crée via internet pour ce véhicule et a été sauvegardée
- b) Véhicule importé : lorsque cela concerne un véhicule importé qui n'a jamais été immatriculé en Belgique (seuls les professionnels peuvent prendre un tel rendez-vous via internet)
- c) Recherche : uniquement possible pour les véhicules immatriculés en Belgique dont le client possède le certificat d'immatriculation; il faut indiquer le numéro de plaque de la <u>dernière</u> immatriculation et la date de 1<sup>ère</sup> mise en circulation du véhicule

#### 2.4.1.1.1 Option Sélectionner un véhicule

En cliquant sur **Sélectionner**, le client peut sélectionner un véhicule pour le quel il a déjà obtenu auparavant une réservation/un rendez-vous.

|                                             |                                                           |                                                                                                 |                       |                                                | Etape 1.             | . Identification du véhicule |
|---------------------------------------------|-----------------------------------------------------------|-------------------------------------------------------------------------------------------------|-----------------------|------------------------------------------------|----------------------|------------------------------|
| Etane 1/4                                   | Identificat                                               | tion véhicule                                                                                   |                       |                                                | Etape 2.             | . Type de contrôle           |
| Etape 1/4. Identification veniodie          |                                                           |                                                                                                 |                       | Etape 3.                                       | . Station/Date/Heure |                              |
| Choisissez un véhicui                       | 'e dans la liste, ou re                                   | echerchez un autre véhicule par l'i                                                             | intermédiaire du form | ulaire de recherche                            | Etape 4.             | . Résumé                     |
|                                             |                                                           |                                                                                                 |                       |                                                |                      |                              |
|                                             |                                                           |                                                                                                 |                       |                                                |                      |                              |
| Véhicules dé                                | ià enregistro                                             | és dans le système                                                                              |                       |                                                |                      |                              |
| Véhicules dé                                | jà enregistro                                             | és dans le système                                                                              |                       |                                                |                      |                              |
| Véhicules dé                                | jà enregistro<br>Marque &                                 | és dans le système<br>Date 1ère mise en circulation                                             | Châceie               | _                                              |                      |                              |
| Véhicules dé<br>Plaque<br>d'immatriculation | j <b>à enregistro</b><br>Marque &<br>Modèle               | ÉS dans le système<br>Date 1ère mise en circulation<br>du véhicule                              | Châssis               | -                                              |                      |                              |
| Véhicules dé<br>Plaque<br>d'immatriculation | jà enregistro<br>Marque &<br>Modèle<br>oitroen            | És dans le système<br>Date 1 ère mise en circulation<br>du véhicule<br>05/08/2009               | Châssis               | → <u>Sélectionner</u>                          |                      |                              |
| Véhicules dé<br>Plaque<br>d'immatriculation | Aarque &<br>Marque &<br>Modèle<br>oitroen<br>TOYOTA YARIS | És dans le système<br>Date 1 ère mise en circulation<br>du véhicule<br>19/04/2005               | Châssis               | → <u>Sélectionner</u><br>→ <u>Sélectionner</u> |                      |                              |
| Véhicules dé<br>Plaque<br>d'immatriculation | Aarque &<br>Marque &<br>Modèle<br>oitroen<br>TOYOTA YARIS | és dans le système<br>Date 1 ère mise en circulation<br>du véhicule<br>05/08/2009<br>19/04/2005 | Châssis               | → <u>Sélectionner</u><br>→ <u>Sélectionner</u> |                      |                              |

## 2.4.1.1.2 Option Véhicule importé

Via l'écran ci-après, le client peut encoder lui-même les données d'un véhicule qui n'a jamais été immatriculé en Belgique. L'indication de la plaque marchand (plaque Z) n'est PAS NECESSAIRE.

| Numéro de*                        |          |   |  |
|-----------------------------------|----------|---|--|
| Châssis                           |          |   |  |
| Marque & Modèle *                 |          |   |  |
| Plaque<br>d'immatriculation       |          |   |  |
| Plaque marchand                   |          |   |  |
| Date 1ère mise en*<br>circulation |          |   |  |
| Carburant                         |          |   |  |
| Pays d'origine                    |          | • |  |
| Aiouter à mes v                   | éhicules |   |  |

| Chercher un véhicule                                                    |                                                            |
|-------------------------------------------------------------------------|------------------------------------------------------------|
| Vous avez besoin de la dernière plaque d'immatriculati<br>première fois | on et la date à laquelle le véhicule a été utilisé pour la |
| Plaque dernière immatriculation *                                       |                                                            |
| Première mise en circulation du <sup>*</sup>                            |                                                            |
| → Recherche                                                             |                                                            |
|                                                                         |                                                            |
| Résultats de la recherche                                               |                                                            |
|                                                                         |                                                            |
| Plaque                                                                  |                                                            |
| Marque & Modèle                                                         | VOLKSWAGEN SHARAN                                          |
| Date 1ère mise en circulation du véhicule                               | 03/01/2005                                                 |
| Ajouter à mes véhicules                                                 |                                                            |
| → Créer la réservation                                                  |                                                            |

Le **Résultat de la recherche** apparaît uniquement si la combinaison Numéro de plaque et Date est correcte (comme ils sont indiqués sur le <u>dernier</u> certificat d'immatriculation). Sinon, un message d'erreur comme celui-ci apparait :

Le numéro de plaque doit être indiqué / La date de première mise en circulation doit être indiquée / Données erronées.

ATTENTION : dans un programme informatique, le numéro de plaque ne contient JAMAIS de TIRET.

<u>Exemple</u> : la combinaison AAA-123 ou 1-AAA-123 sera refusée utilisez seulement AAA123 ou 1AAA123

Le client peut cocher la case indiquant qu'il souhaite ajouter le véhicule à son parc de véhicules. La prochaine fois qu'il affichera l'écran Réservations, le véhicule apparaîtra dans la liste sous **Mes véhicules**.

#### 2.4.1.2 Aperçu du(des) véhicule(s) sélectionné(s)

En cliquant sur Créer réservation, le programme affiche l'aperçu.

|                                                 |                              | Etape 1. Identification du véhicule |
|-------------------------------------------------|------------------------------|-------------------------------------|
| Etane 1/                                        | 1: Identification véhicule   | Etape 2. Type de contrôle           |
| Etape in                                        | t. Identification verificate | Etape 3. Station/Date/Heure         |
|                                                 |                              | Etape 4. Résumé                     |
| Identification                                  | <i>v</i> éhicule             |                                     |
| Plaque                                          |                              |                                     |
| Marque &<br>Modèle                              | VOLKSWAGEN SHARAN            |                                     |
| Date 1ère mise<br>en circulation<br>du véhicule | 03/01/2005                   |                                     |
| Ajout d'un véhicule                             | tracté                       |                                     |
| → Suiv                                          | ant                          |                                     |

Ici, il y a deux possibilités :

- si seulement un véhicule doit être choisi, cliquer sur le bouton **Suivant**.
- si, <u>en même temps</u>, une remorque doit être présentée, cliquer sur le bouton Ajout d'un véhicule tracté.
  - L'écran Etape 1/4: Train de véhicules apparait
  - C'est le même écran que l'écran 7, sauf que cette fois le véhicule tracté peut aussi être sélectionné (une remorque, semi-remorque ou caravane)
  - o Après avoir choisi un véhicule tracté, sur l'écran s'affiche l'aperçu Véhicule tracté

|                                                 |                      | Ptape 1 Identification du vébicule |
|-------------------------------------------------|----------------------|------------------------------------|
| Etopo 1/                                        | 1:Train de véhicules | Etape 2. Type de contrôle          |
| Etape In                                        | +. Ham de venicules  | Etape 3. Station/Date/Heure        |
|                                                 |                      | Etape 4. Résumé                    |
| Véhicule tract                                  | eur                  |                                    |
| Plaque                                          |                      |                                    |
| Marque &<br>Modèle                              | VOLKSWAGEN SHARAN    |                                    |
| Date 1ère mise<br>en circulation<br>du véhicule | 03/01/2005           |                                    |
| Véhicule tract                                  | è.                   |                                    |
| Diaguio                                         |                      |                                    |
| Plaque                                          |                      |                                    |
| Marque &<br>Modèle                              | VOLKSWAGEN SHARAN    |                                    |

#### 2.4.1.3 Etape 2 Type de contrôle

Après qu'un véhicule –ou un véhicule et une remorque- est(sont) défini(s), le programme passe à l'Etape 2. Ici, il faut indiquer le type de contrôle souhaité.

Cocher le bouton radio pour choisir une possibilité et cliquer sur le bouton Suivant

| Etane 2/4: Type de contrô                                                           |                   | Etape 1. Identification du véhicule<br>Etape 2. Type de contrôle |
|-------------------------------------------------------------------------------------|-------------------|------------------------------------------------------------------|
|                                                                                     |                   | Etape 3. Station/Date/Heure                                      |
|                                                                                     |                   | Etape 4. Résumé                                                  |
| Plaque                                                                              |                   |                                                                  |
| Marque & Modèle                                                                     | VOLKSWAGEN SHARAN |                                                                  |
| Date 1ère mise en circulation du véhicule                                           | 03/01/2005        |                                                                  |
| /euillez indiquer le type de con                                                    | trôle souhaité    |                                                                  |
| C Contrôle en vue de la (ré)immatriculation<br>C Contrôle technique complet de base |                   |                                                                  |
| -→ Suivant                                                                          |                   |                                                                  |

Si une remorque a été sélectionnée, le programme affichera aussi à la suite le type "contrôle d'une remorque, à l'aperçu de l'**Etape 2/4: Type contrôle véhicule tracté** 

## 2.4.1.4 Etape 3 Station, date et plage horaire

#### 2.4.1.4.1 Choix Station

En premier lieu, le client doit choisir la <u>station</u> souhaitée. Seules les stations (de l'AIBV) qui effectuent le Type de contrôle défini seront affichées (!)

| Etape 3/          | 4 : Station, date et heure                                                                       |  |
|-------------------|--------------------------------------------------------------------------------------------------|--|
| Sélectionner stal | ion, date et heure                                                                               |  |
| Station           | C Asse C Braine-le-Comte C Gosselies C Halle<br>C Londerzeel C Montignies-sur-Sambre C Vilvoorde |  |

Etape 1. Identification du véhicule Etape 2. Type de contrôle Etape 3. Station/Date/Heure Etape 4. Résumé

#### 2.4.1.4.2 Choix Date

Maintenant, apparait une liste déroulante comprenant les futures semaines parmi lesquelles peut être choisie la semaine souhaitée.

La semaine en cours est affichée avec les places encore disponible pour la station choisie. En cochant le bouton radio devant le nom de la station, on peut afficher les places disponibles d'une autre station.

|                            |                                                                      | Etape 1. Identification du véhicule |
|----------------------------|----------------------------------------------------------------------|-------------------------------------|
| Etane 3/4                  | 1 Station date et heure                                              | Etape 2. Type de contrôle           |
| Etapo or                   |                                                                      | Etape 3. Station/Date/Heure         |
|                            |                                                                      | Etape 4. Résumé                     |
| Sélectionner static        | n, date et heure                                                     |                                     |
|                            |                                                                      |                                     |
| Station                    |                                                                      |                                     |
|                            | O Londerzeel O Montignies-sur-Sambre O Vilvoorde                     |                                     |
| Sélectionnez la<br>semaine | 10/08/2009 - 16/08/2009 💌                                            |                                     |
| Date                       | << lun. 10/8 mar. 11/8 mer. 12/8 jeu. 13/8 ven. 14/8 sam. dim. >>    |                                     |
|                            | ○ 07:45 ○ 07:45 ○ 07:45 ○ 07:45 ○ 07:45 ○ 07:45 <sup>15/8</sup> 16/8 |                                     |
|                            | O 10:30 O 10:30 O 10:30 O 10:30 O 10:30                              |                                     |
|                            | O 13:00 O 13:00 O 13:00 O 13:00 O 13:00                              |                                     |
|                            | O 15:15 O 15:15 O 15:15 O 15:15 O 15:15                              |                                     |
|                            |                                                                      |                                     |

Pour afficher les places disponibles pour la semaine suivante, on peut soit sélectionner dans la liste déroulante la prochaine semaine, soit cliquer sur la flèche se trouvant après *Dim*. Un message vous indique que le calcul des places disponibles est en cours.

| Etapo 3/                   | 1 : Station data at hours                                                                                                    | Etape 1. Identification du véhicule<br>Etape 2. Type de contrôle |
|----------------------------|----------------------------------------------------------------------------------------------------|------------------------------------------------------------------|
| Etape or                   | 4. Station, date et neure                                                                                                    | Etape 3. Station/Date/Heure                                      |
|                            |                                                                                                    | Etape 4. Résumé                                                  |
| Sélectionner stati         | on, date et heure                                                                                                    |                                                                  |
| Station                    | <ul> <li>Asse</li> <li>C Braine-le-Comte</li> <li>C Gosselies</li> <li>C Halle</li> <li>C Londerzeel</li> <li>C Montignies-sur-Sambre</li> <li>C Vilvoorde</li> </ul> |                                                                  |
| Sélectionnez la<br>semaine | 10/08/2009 - 16/08/2009                                                                                                    |                                                                  |
|                            | Veuillez patienter pendant que les temps disponibles pour votre réservation sont calculés.                                                                            |                                                                  |

Pour revenir à la semaine précédente, on peut soit la choisir dans la liste déroulante, soit cliquer sur la flèche se trouvant devant *Lun*.

## 2.4.1.4.3 Choix Plage horaire

Une fois que le jour exact est trouvé, on peut choisir parmi les places disponibles. Pour sélectionner un rendez-vous pour la station, la date et l'heure souhaitées, il suffit simplement de cocher le bouton de radio de l'heure souhaitée.

| Etape 3/4 : Station, date et heure       Etape 1. Identificati         Sélectionner station, date et heure       Etape 3. StationDa         Station                                                                                                    |
|----------------------------------------------------------------------------------------------------|
| Etape 3/4 : Station, date et heure       Etape 3. StationDe Etape 3. StationDe Etape 3. StationDe Etape 4. Résumé         Sélectionner station, date et heure       © Asse       © Braine-le-Comte       © Gosselies © Halle         Station       © Asse       © Braine-le-Comte       © Gosselies © Halle       © Londerzeel       © Montignies-sur-Sambre       ⊂ Vilvoorde         Sélectionnez la semaine       10/08/2009 - 16/08/2009 ▼       ■       ■       ■       ■         Oate       <                                                                                                    |
| Etape 0.14 . Ottottion, date et heure         Sélectionner station, date et heure         Station                                                                                                    |
| Etape 4. Résumé         Sélectionner station, date et heure         Station                                                                                                    |
| Sélectionner station, date et heure         Station                                                                                                    |
| Station                                                                                                    |
| Station <ul> <li>Asse</li> <li>Braine-le-Comte</li> <li>Gosselies</li> <li>Halle</li> <li>Londerzeel</li> <li>Montignies-sur-Sambre</li> <li>Vilvoorde</li> </ul> Sélectionnez la semaine       10/08/2009 - 16/08/2009         Date <li>Invision</li> <li>Corr:45</li> <li>Corr:45</li> <li>Corr:</li>                                                                                                    |
| C       Londerzeel C       Montignies-sur-Sambre       C       Vilvoorde         Sélectionnez la semaine       10/08/2009 - 16/08/2009 ▼         Date       ≤       lun. 10/8       mar. 11/8       mer. 12/8       jeu. 13/8       ven. 14/8       sam. dim. ≥≥         C       0.7:45       C       07:45       C       07:45       C       07:45         O       10:30       C       10:30       C       10:30       C       10:30         C       13:00       C       13:00       C       13:00       C       13:00                                                                                                    |
| Sélectionnez la semaine       10/08/2009 - 16/08/2009 ▼         Date       <       Iun. 10/8       mar. 11/8       mer. 12/8       jeu. 13/8       ven. 14/8       sam. dim. ≥>         C       07:45       C       07:45       C       07:45       C       07:45       Io/08/2009         0       10:30       C       10:30       C       10:30       C       10:30       Io/08/2009         0       10:30       C       10:30       C       13:00       C       16/8         0       10:30       C       10:30       C       10:30       C       10:30         0       13:00       C       13:00       C       13:00       C       13:00                                                                                                    |
| Date         ≤≤         lun. 10/8         mar. 11/8         mer. 12/8         jeu. 13/8         ven. 14/8         sam.         dim.         >>           ○         07:45         ○         07:45         ○         07:45         ○         07:45         16/8           ○         10:30         ○         10:30         ○         10:30         ○         10:30           ○         13:00         ○         13:00         ○         13:00         ○         13:00                                                                                                    |
| © 07:45 © 07:45 © 07:45 © 07:45 © 07:45 <sup>15/8</sup> <sup>16/8</sup><br>© 10:30 © 10:30 © 10:30 © 10:30<br>© 13:00 © 13:00 © 13:00 © 13:00<br>© 15:45 © 15:45 © 15:45                                                                                                    |
| <ul> <li>○ 10:30</li> <li>○ 10:30</li> <li>○ 10:30</li> <li>○ 10:30</li> <li>○ 13:00</li> <li>○ 13:00</li></ul> |
|                                                                                                    |
| CLARAGE CLARAGE CLARAGE CLARAGE                                                                                                    |
| V 15(15 V 15(15 V 15(15 V 15(15 V 15(15                                                                                                    |

#### 2.4.1.5 Etape 4 Résumé

Dès que le client a coché le bouton radio de l'heure souhaitée, apparait à l'écran un résumé de la réservation.

|                 |                                                                                        | Etape 1. Identification du véhicule |
|-----------------|----------------------------------------------------------------------------------------|-------------------------------------|
| Etape 4         | 4 · Résumé                                                                             | Etape 2. Type de contrôle           |
| Etapo n         | 1. Hoodino                                                                             | Etape 3. Station/Date/Heure         |
| Cliquez sur con | ïrmer                                                                                  | Etape 4. Résumé                     |
| Véhicule        | PEUGEOT 407 19/08/2004                                                                 |                                     |
| Station         | Asse ( <b>Lijn 3 - 2dehands</b> )<br>Industriezone Z5, Mollem 80<br>1731 Asse (Mollem) |                                     |
| Date            | 10/08/2009                                                                             |                                     |
| Heure           | 07:45                                                                                  |                                     |
| Liste de prix   | Liste de prix                                                                          |                                     |
|                 |                                                                                        |                                     |
| -> Pré          | édent → Confirmer                                                                      |                                     |

En cliquant sur **Précédent** le client peut revenir à l'écran précédent La liste des prix peut être obtenue par le client **Liste de prix** 

Si le client est d'accord avec la réservation proposée, il peut alors cliquer sur Confirmer

## 2.4.2 Ecran 9 Confirmation réservation par le client

La réservation est maintenant approuvée.

Le client peut voir la confirmation et l'imprimer en cliquant sur l'**icône imprimante**. En cliquant sur **Détail**, on peut également consulter le détail

| Confirma                 | tion                                                                                   |  |
|--------------------------|----------------------------------------------------------------------------------------|--|
| La réservation suiv      | vante a été enregistrée avec succès                                                    |  |
| Numéro de<br>réservation | 1167                                                                                   |  |
| Véhicule                 | PEUGEOT 407 19/08/2004                                                                 |  |
| Station                  | Asse ( <b>Lijn 3 - 2dehands</b> )<br>Industriezone Z5, Mollem 80<br>1731 Asse (Mollem) |  |
| Date                     | 10/08/2009                                                                             |  |
| Heure                    | 07:45                                                                                  |  |
| <u>Détail</u>            |                                                                                        |  |

Le client peut maintenant soit

- créer une nouvelle réservation en cliquant sur Réservations
- consulter les données personnelles ou les corriger en cliquant sur Mes données
- se déconnecter en cliquant sur Se déconnecter